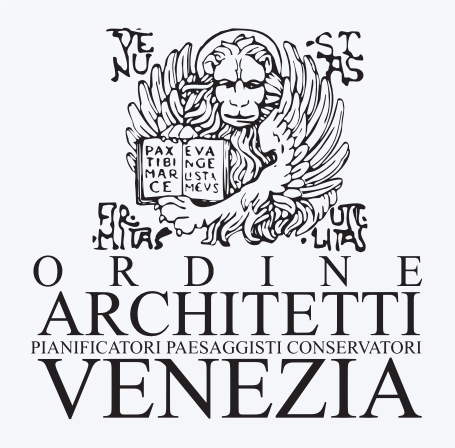

sky Vote®

Modalità operative di voto per il rinnovo dei membri del Consiglio Direttivo dell'Ordine degli Architetti, Pianificatori, Paesaggisti e Conservatori della Provincia di Venezia per il quadriennio 2025 - 2029 L'Ordine degli Architetti, Pianificatori, Paesaggisti e Conservatori di XXX ha indetto le elezioni per il rinnovo dei membri del Consiglio Direttivo dell'Ordine per il quadriennio 2025 – 2029, che si terranno attraverso le modalità di voto elettronico da remoto.

Per votare è necessario disporre di una PEC attiva e funzionante, di un dispositivo connesso ad internet in modo stabile e certo (Personal Computer, Smartphone, Tablet, ecc.) e di un telefono cellulare con numero attivo e coperto da segnale telefonico.

Questo documento rappresenta il manuale operativo per l'esplicazione delle operazioni di voto.

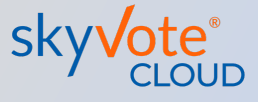

Accesso tramite Token Link via PEC

All'avente diritto viene inviata una PEC contenente un token link univoco personale per l'accesso alla cabina elettorale.

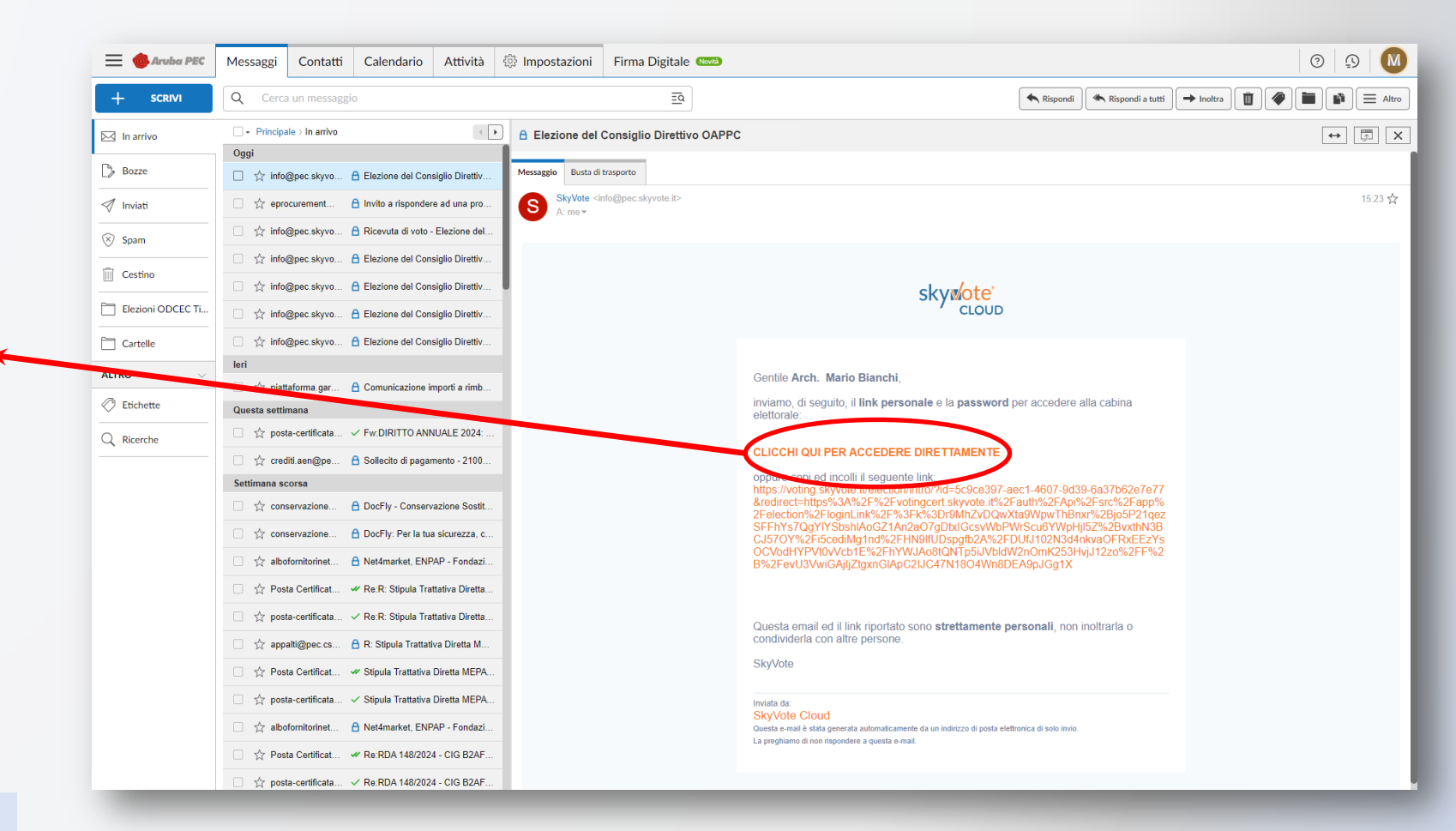

## ATTENZIONE: il token link è personale ed è vietato condividerlo con altri utenti.

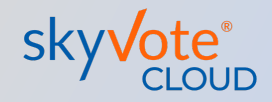

LOGO

# Accesso all'urna

Il link nella PEC manda l'utente alla pagina d'accesso del sistema di voto SkyVote Cloud per l'inizio della procedura di voto.

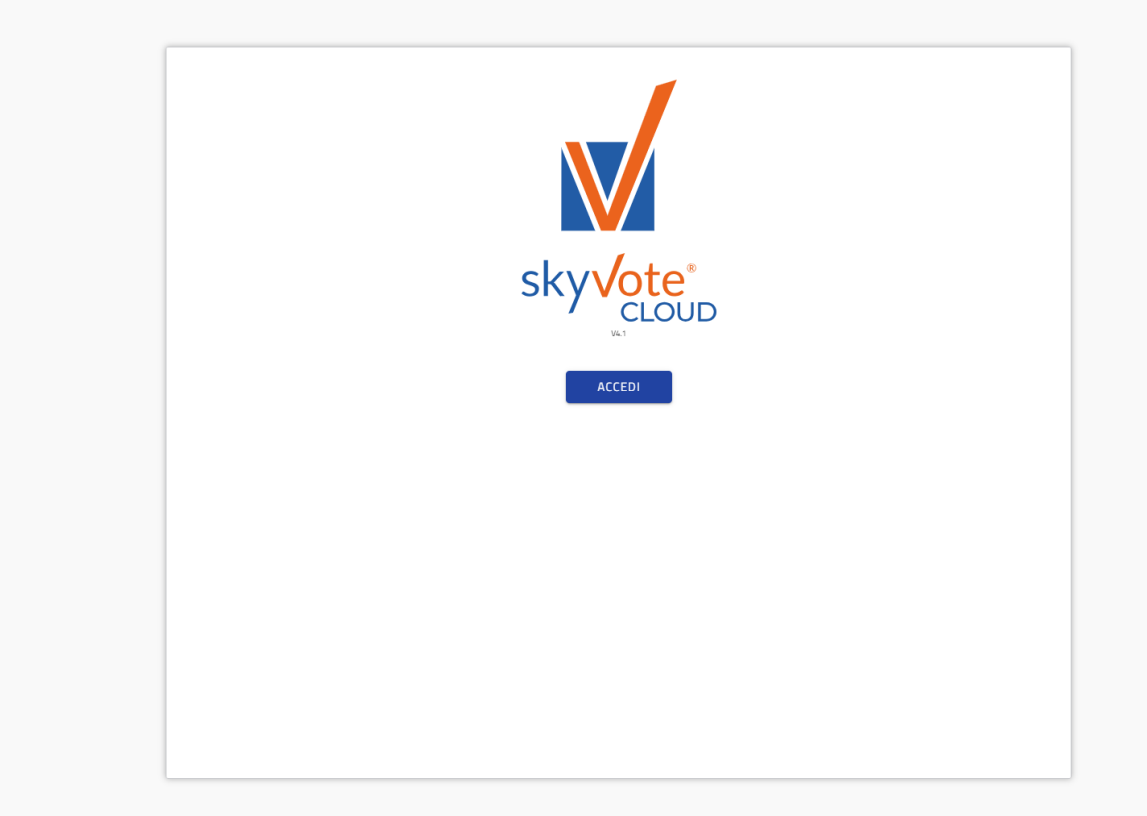

**ATTENZIONE:** tenere a portata di mano il telefono cellulare assicurandosi che sia sotto copertura della rete mobile.

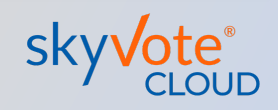

# Schermata Informativa

In questa schermata sarà possibile visionare una serie di informazioni, tra cui le candidature, il manuale di voto, il regolamento elettorale, il video tutorial, ecc.

Per poi accedere nella cabina elettorale attraverso il tasto «ACCEDI»

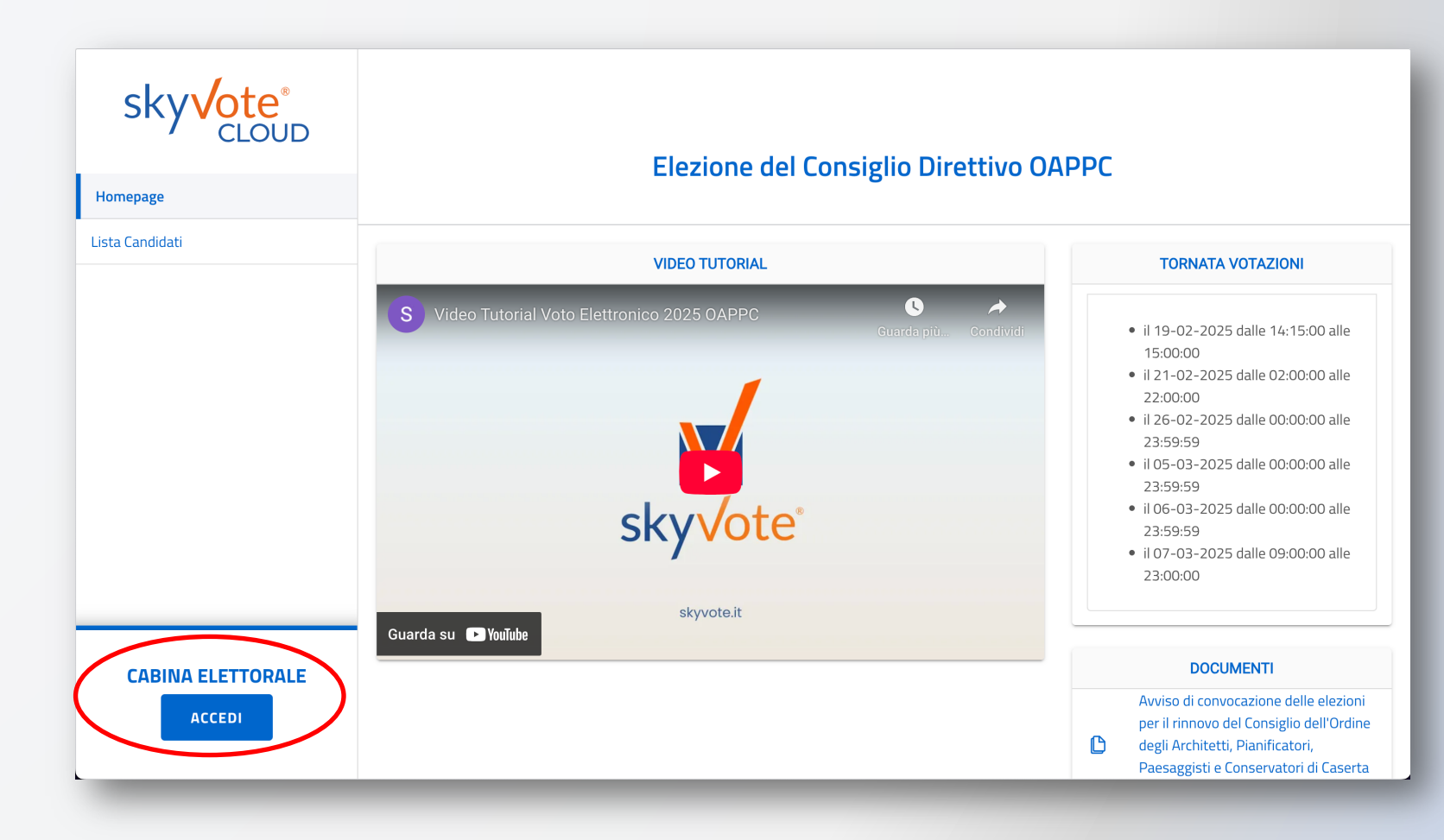

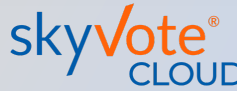

# **Consenso al trattamento dei dati e Policy Privacy**

La prima pagina della procedura prevede il consenso al trattamento dei dati personali.

Tali dati saranno utilizzati dalla piattaforma per le sole finalità inerenti al voto e saranno distrutti passato il periodo previsto dalla legge.

**Clicca sul tasto «AVANTI».** 

| gio dell'Ordine per il quadriennio 2025-2029 14:52                                                                                                    |                                                                                                    |                                                                                                    |                                                                                            |
|----------------------------------------------------------------------------------------------------|----------------------------------------------------------------------------------------------------|----------------------------------------------------------------------------------------------------|--------------------------------------------------------------------------------------------|
| a visione delle condizioni relative al trattamento dei dati pers<br>do AVANTI conferma di aver preso visione dell'informativa.                                                                                                    | onali ed alla privacy scorrendo il                                                                                                    | testo fino in fondo.                                                                                                    |                                                                                            |
| PRIVACY POLICY                                                                                                    |                                                                                                    |                                                                                                    |                                                                                            |
| INFORMATIVA SUL TRATTAMENTO DEI SUOI DATI PERSON<br>(ai sensi dell'art. 13 e 14 del Regolamento UE 2016/679)   La informiamo che Multicast srl, in relazione al<br>Lei relativi, forniti dall'Ordine degli Architetti Pia<br>meglio specificato. I dati così forniti sono qui<br>trattamento, che deve in ogni caso avvenire con<br>a quanto previsto dal Regolamento UE 2016/67;<br>Natura dei dati trattati<br>Le presenti norme sulla privacy descrivono l'util<br>("elettore"), da parte di Multicast Srl ai fini dell<br>OAPPC Genova per tramite del sito internet voting/skyvote<br>I dati personali sono informazioni relative ad un soggetto<br>quindi il loro trattamento non disciplinato dal GDPR i dati ri<br>personali relativi agli elettori, che usufruiscono della pia<br>esposte.   Dati identificativi: nome, cognome, codice fiscale.   Dati id contatto: indirizzo pec, numero di cellulare.<br>Tali dati sono stati forniti dall' OAPPC Genova in sede di svo | LU<br>ere la pagina fino in fondo<br>OK<br>talle quali si possa desumere la<br>n riconducibili all'identità dell'Iso<br>taforma SkyVote. Detti dati pe<br>gimento delle operazioni di voto. | elle operazioni di voto è tenuto a trattare di<br>ncia di Genova (OAPPC Genova) come di seg<br>E 2016/679, il quale prevede che chi effe<br>Igano trattati e su taluni elementi qualificat<br>Sua riservatezza ed i Suoi diritti. Conformemo<br>ormazioni:<br>enova, quale titolare di diritto di elettorato at<br>Lazioni previste per l'elezione del Consiglio<br>sua identità. Non sono considerati dati person<br>critto (dati anonimi e/o crittografati). Trattiamo i<br>rsonali sono riconducibili alle categorie di seg | ati a<br>uito<br>ttua<br>ttua<br>iti il<br>ente<br>ttivo<br>dell'<br>ali e<br>dati<br>uito |

ATTENZIONE: sarà possibile cliccare il tasto solo se si è scorsa la pagina fino in fondo.

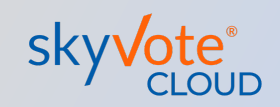

skvvote

## Manuale d'uso Processo di autenticazione

# **Inserimento Codice Fiscale**

Nell'apposito campo sarà necessario inserire il proprio codice fiscale per l'autenticazione in piattaforma.

Clicca sul tasto «AVANTI».

| Rinnovo del Consiglio dell'Ordine p | ri duadriennio 2025-2029                   | 14:11 |
|-------------------------------------|--------------------------------------------|-------|
| In questo passagg                   | o le chiediamo di digitare Codice Fiscale. |       |
| V Inserisca                         | Codice Fiscale                             |       |
|                                     | Codice Fiscale                             |       |
|                                     |                                            |       |
|                                     |                                            |       |
|                                     |                                            |       |
|                                     |                                            |       |
|                                     |                                            |       |
|                                     | AVANTI                                     |       |
|                                     |                                            |       |

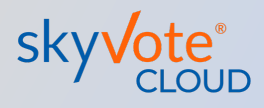

## Inserimento numero di cellulare

Inserire il numero di cellulare personale al quale si desidera ricevere il messaggio SMS per l'OTP di conferma del voto.

Lasciare il prefisso «+39» nel caso di ricezione dall'Italia.

Clicca sul tasto «AVANTI».

skyvote TEMPO RESIDUO Elezione del Consiglio Direttivo OAPPC 13:36 Rinnovo del Consiglio dell'Ordine per il quadriennio 2025-2029 In questo passaggio le chiediamo di digitare il suo numero di cellulare in suo possesso. 9 Inserisca il suo Numero di cellulare NUMERO DI CELLULARE (Esempio 3471010100) +39 (Esempio 3471010100) Inserire il numero di telefono

ATTENZIONE: il numero di cellulare si associa al Codice Fiscale dell'avente diritto in modo univoco, per cui non può essere usato per altri utenti.

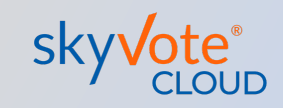

# Verifica dei dati personali

In questa fase sarà necessario verificare se i dati di contatto e del numero di cellulare inseriti nel passaggio precedente siano corretti, nel caso mettere il check sul box «CONFERMO DATI PERSONALI».

Clicca sul tasto «AVANTI» per proseguire.

ATTENZIONE: nel caso i dati non siano corretti ripetere la procedura per correggere il numero di cellulare inserito nel passaggio precedente.

| Kunava dei rouziligiio deii Araine per ii draanennio 2022-2023 | 13:06  |
|----------------------------------------------------------------|--------|
| CONFERMA DATI PERSONALI                                        |        |
|                                                                |        |
| Nome Cognome:<br>NOME COGNOME                                  |        |
| Email:<br>@SKYVOTE.IT                                          |        |
| Cellulare:<br>+3933333333                                      |        |
| CONFERMO DATI PERSONALI                                        |        |
|                                                                |        |
|                                                                |        |
| MODIFICA                                                       | AVANTI |
|                                                                |        |

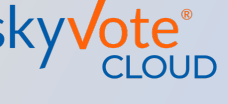

skylote

## Manuale d'uso Processo di autenticazione

# Assunzione di responsabilità

In questa fase l'utente si assume la responsabilità civile e penale di espletare il voto secondo quanto previsto dalla legge ed i regolamenti relativi alle elezioni degli OAPCC.

**Cliccare sul check box** «CONFERMO».

Clicca sul tasto «AVANTI».

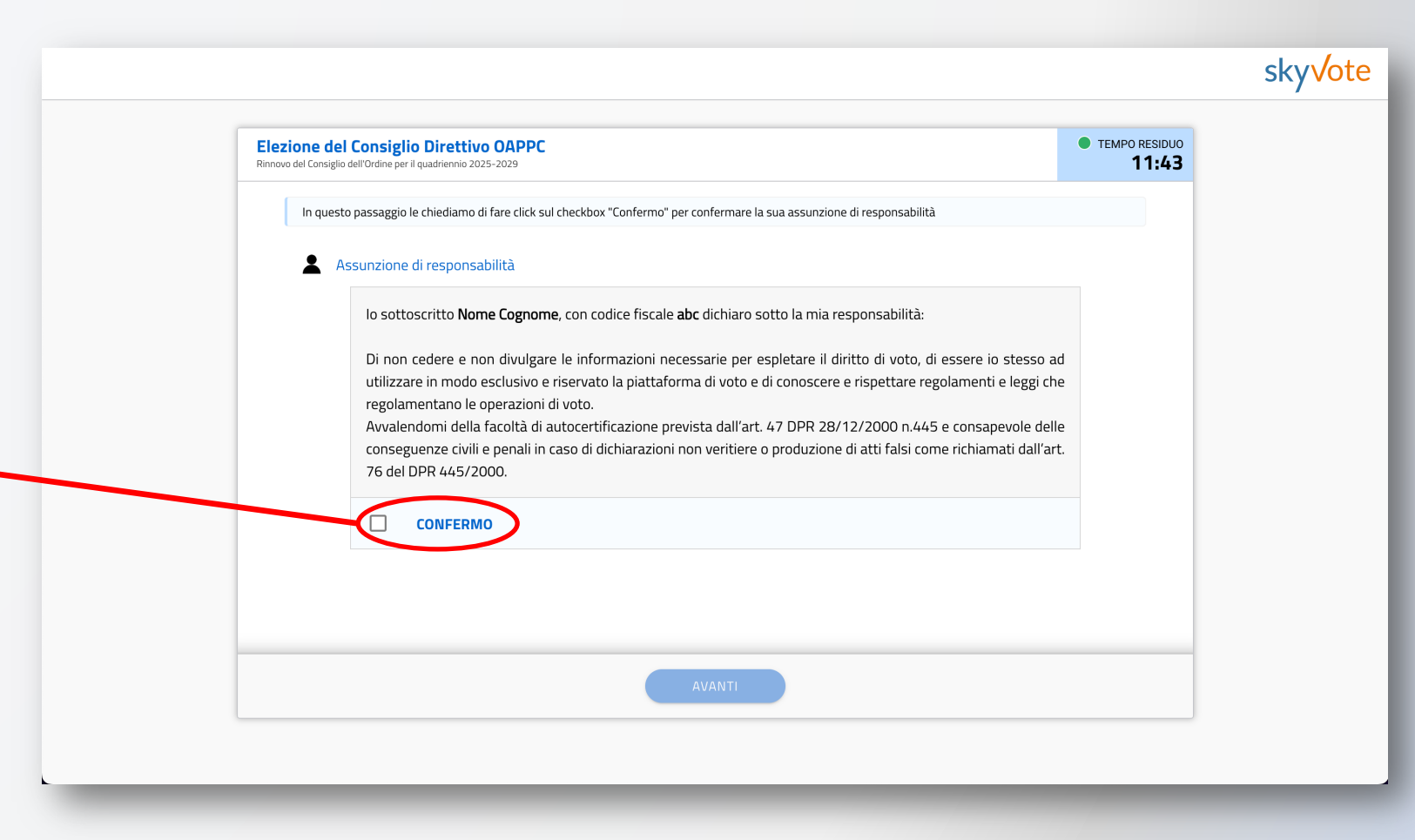

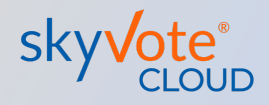

# La schermata della Scheda Elettorale

La pagina con le schede è costituita da 4 aree:

## TIMER DEL TEMPO

15 minuti per espletare l'intero processo di voto, scaduto il tempo il processo riprende dalla PEC.

## 2 CONTATORE PREFERENZE

Riporta il numero di preferenze espresse in base a quello massimo esprimibile.

#### **CONTATORE DI GENERE**

Indica il numero di preferenze espresse per genere.

#### **SCHEDA**

3

4

La scheda elettorale sulla quale è possibile selezionare le preferenze.

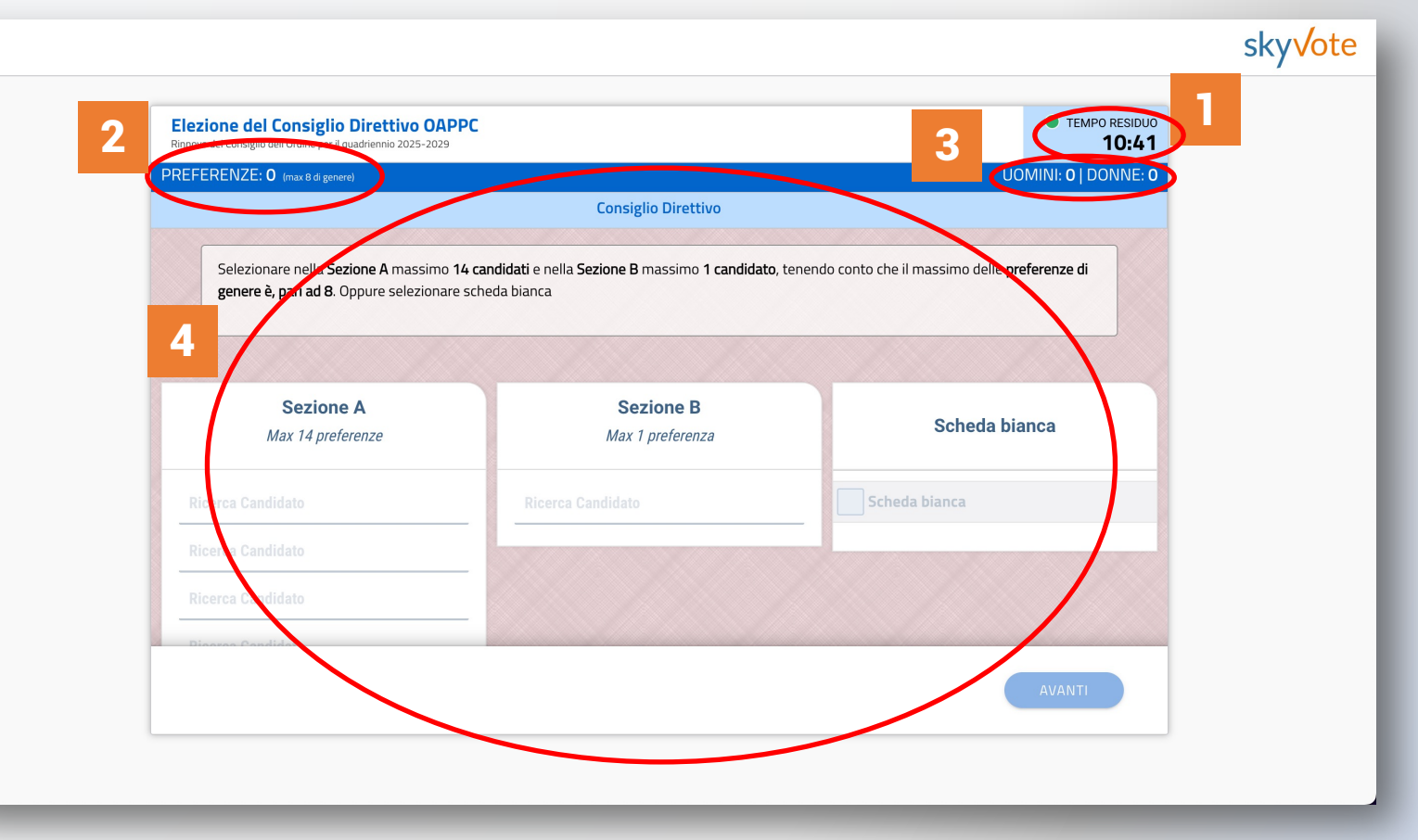

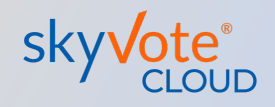

# Visibilità scheda

Per iniziare ad esprimere le proprie preferenze il sistema obbliga l'utente a prendere visione di tutta la scheda affinché sia completa la visione della stessa.

Una volta scorsa tutta la scheda sarà possibile esprimere le preferenze.

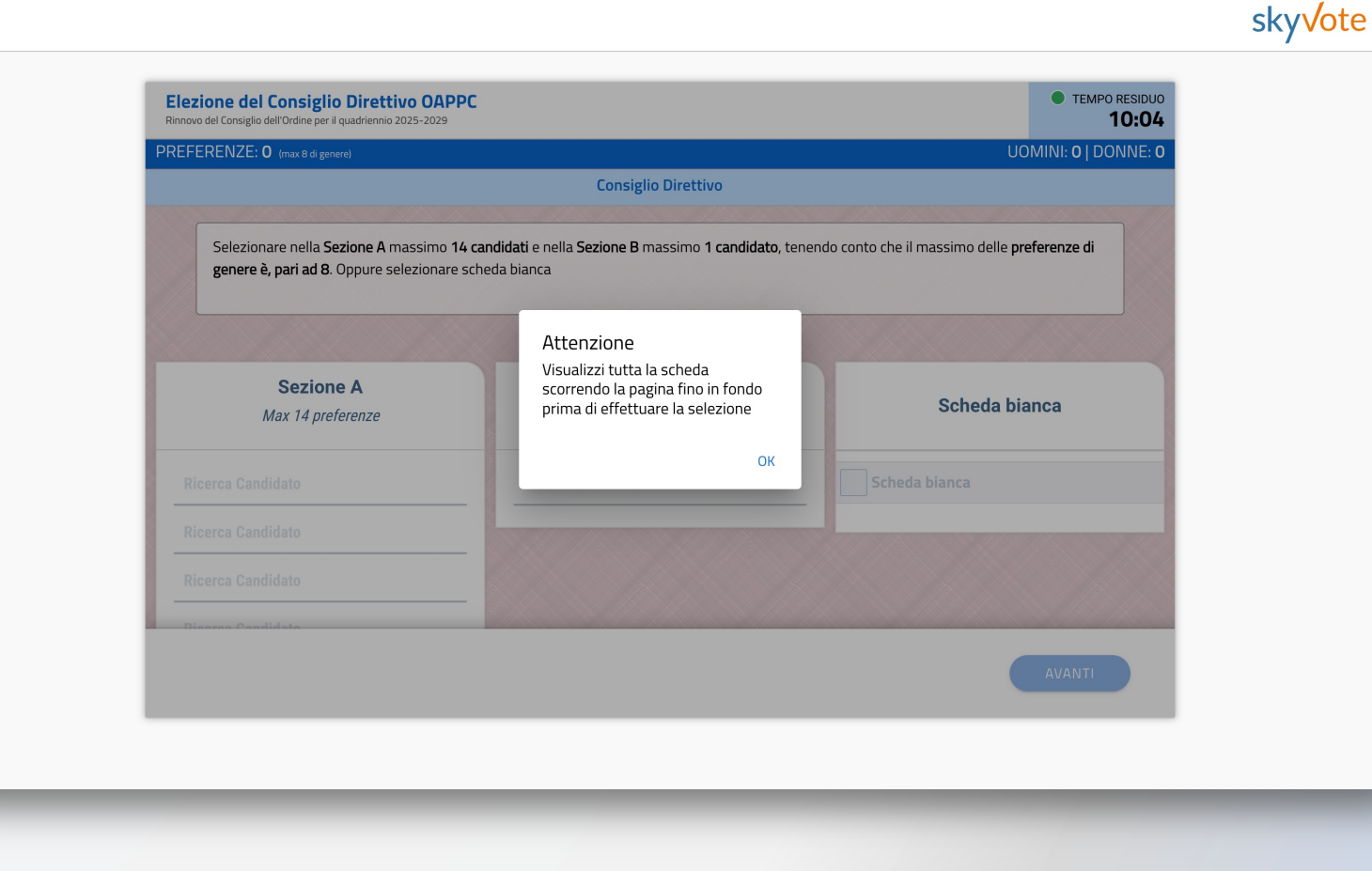

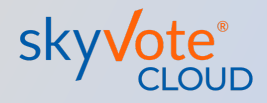

# Selezione delle preferenze

La selezione delle preferenze avviene digitando il nome/cognome del candidato che si desidera sulla barra di "Ricerca Candidato" posto per le due sezioni.

Il contatore delle preferenze indica quante preferenze sono state espresse. Raggiunto il massimo numero possibile, il sistema non consentirà di aggiungerne altre.

Conclusa la selezione premere il tasto «AVANTI».

ATTENZIONE: è sempre possibile votare «Scheda Bianca», in tal caso non si sarà espressa alcuna preferenza.

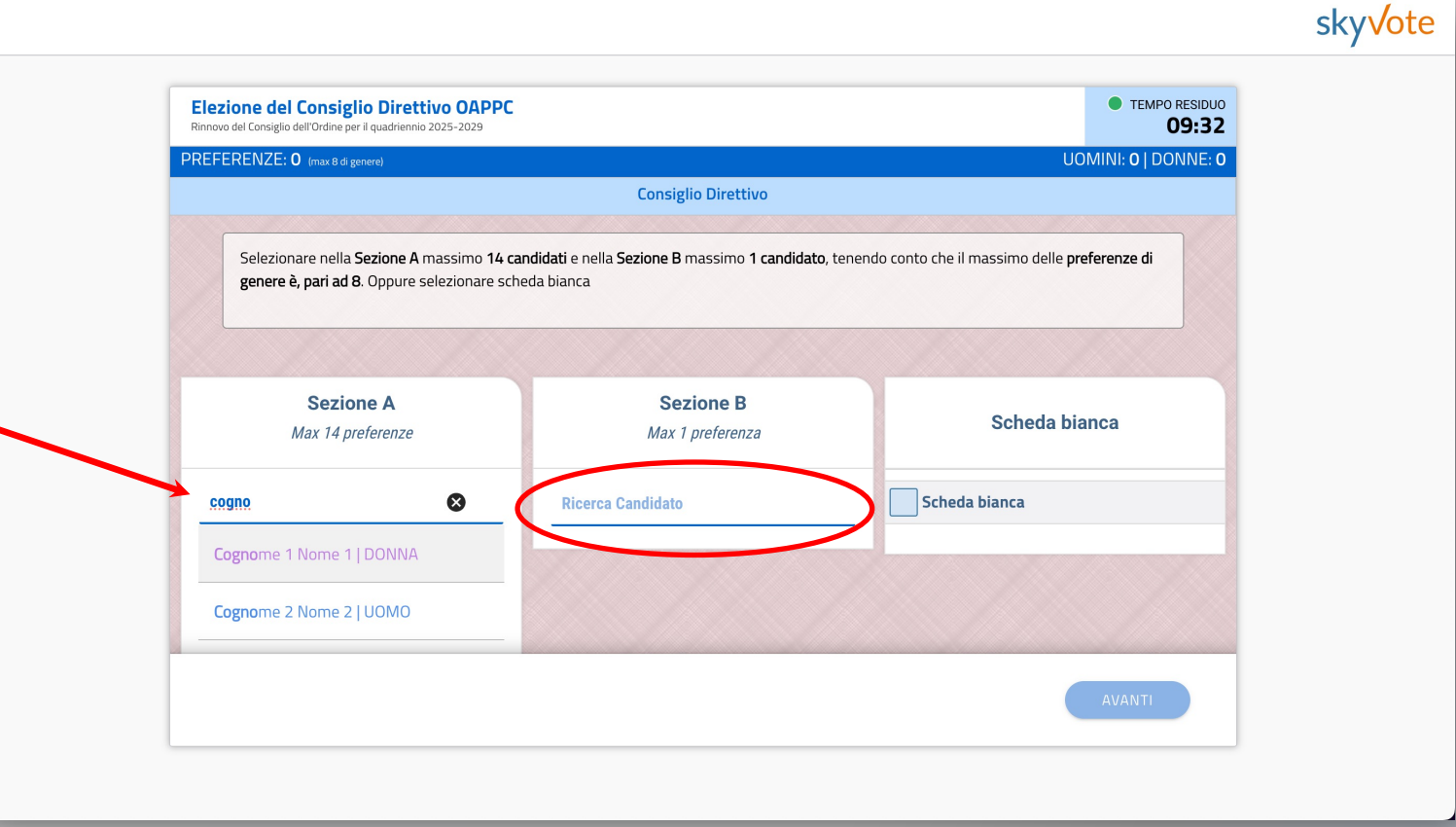

# Conferma della selezione

Il sistema chiederà la conferma della scelta dei candidati.

**Per confermare premere sul tasto** «CONFERMA».

Per tornare indietro cliccare sul tasto «ANNULLA», in questo caso la scheda manterrà le selezioni fatte.

Per resettare e azzerare le preferenze espresse premere il tasto «ANNULLA» sotto la scheda elettorale.

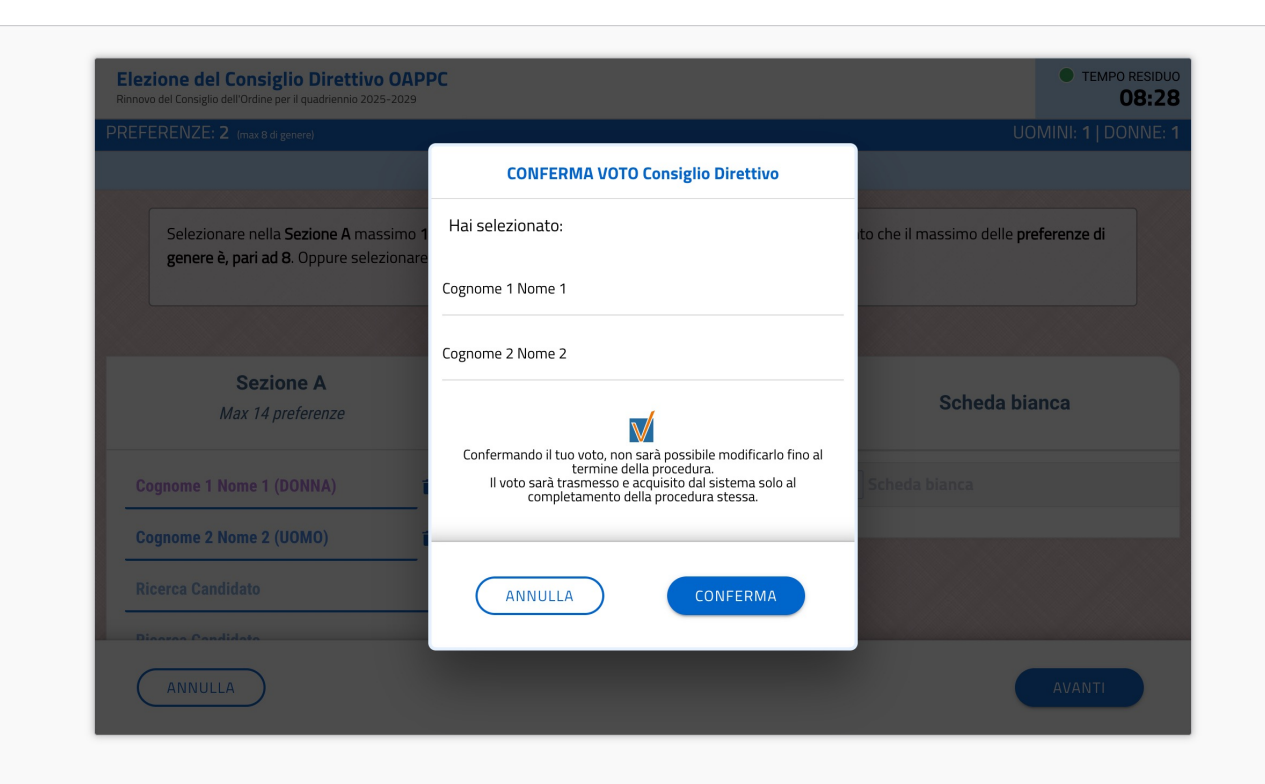

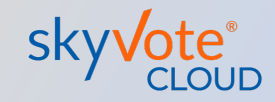

skyVote

# Invio del voto nell'urna

Conclusa e confermata l'operazione di scelta, l'utente dovrà inserire all'interno dell'apposito spazio, un codice OTP di 6 cifre ricevuto tramite SMS.

Premere il tasto «INVIA VOTO» per completare l'operazione.

**ATTENZIONE:** accertarsi che il telefono cellulare relativo al numero inserito a pag. 7 del manuale sia sotto copertura di rete.

Se dopo 30 sec. non si riceve l'SMS verificare se il numero indicato sia corretto o richiedere un nuovo invio.

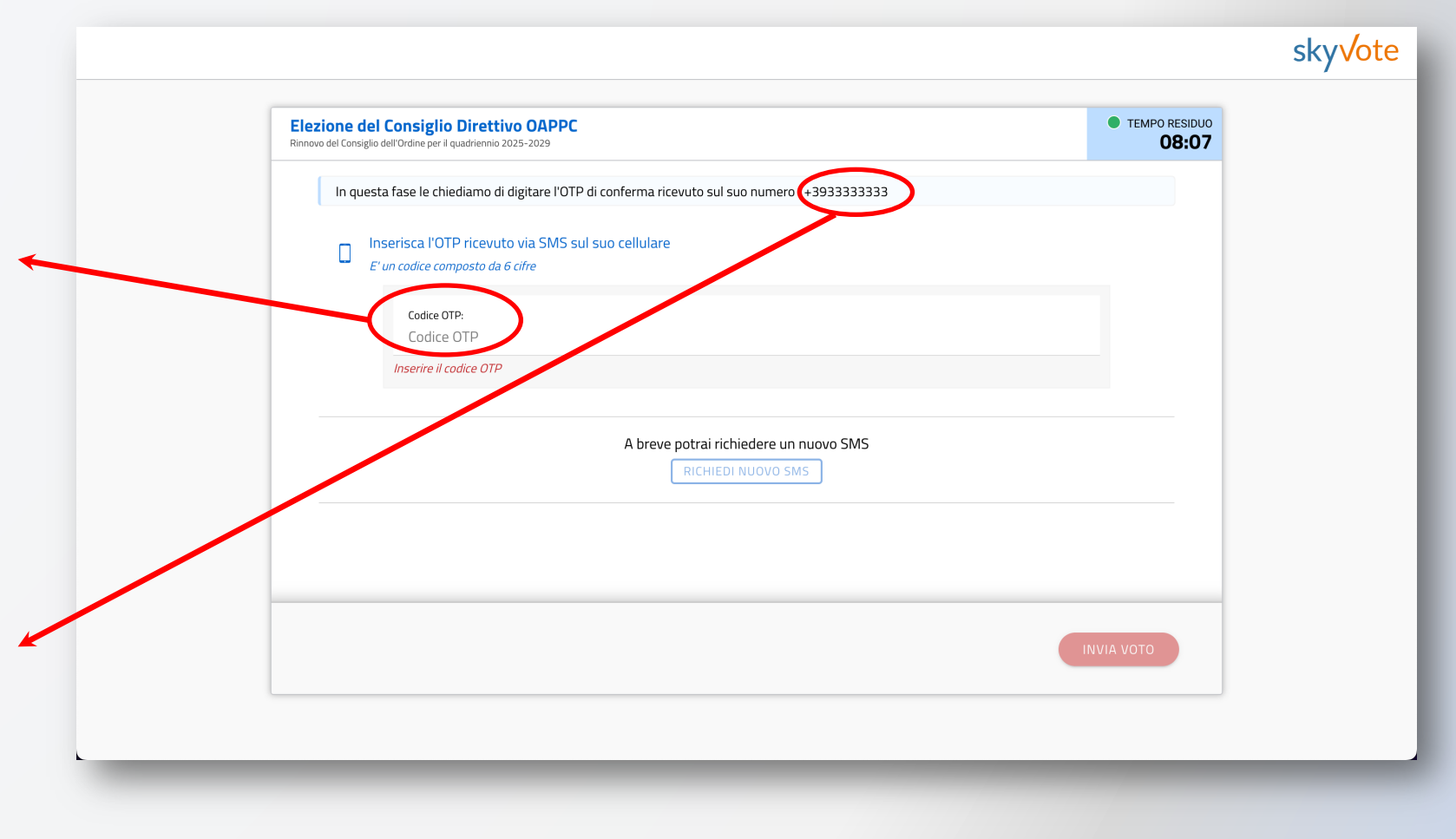

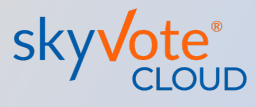

# Certificato di avvenuta votazione

Una volta inviato il voto all'urna il sistema genera un certificato di voto univoco che attesta che il processo si è concluso con successo e l'utente ha votato correttamente.

Una copia della ricevuta di voto viene inviata automaticamente alla PEC dell'utente come riprova del voto.

ATTENZIONE: la ricevuta di voto attesta che la votazione si è conclusa con successo, se il sistema non visualizza tale schermata il voto non è stato acquisito e sarà necessario ripetere il processo.

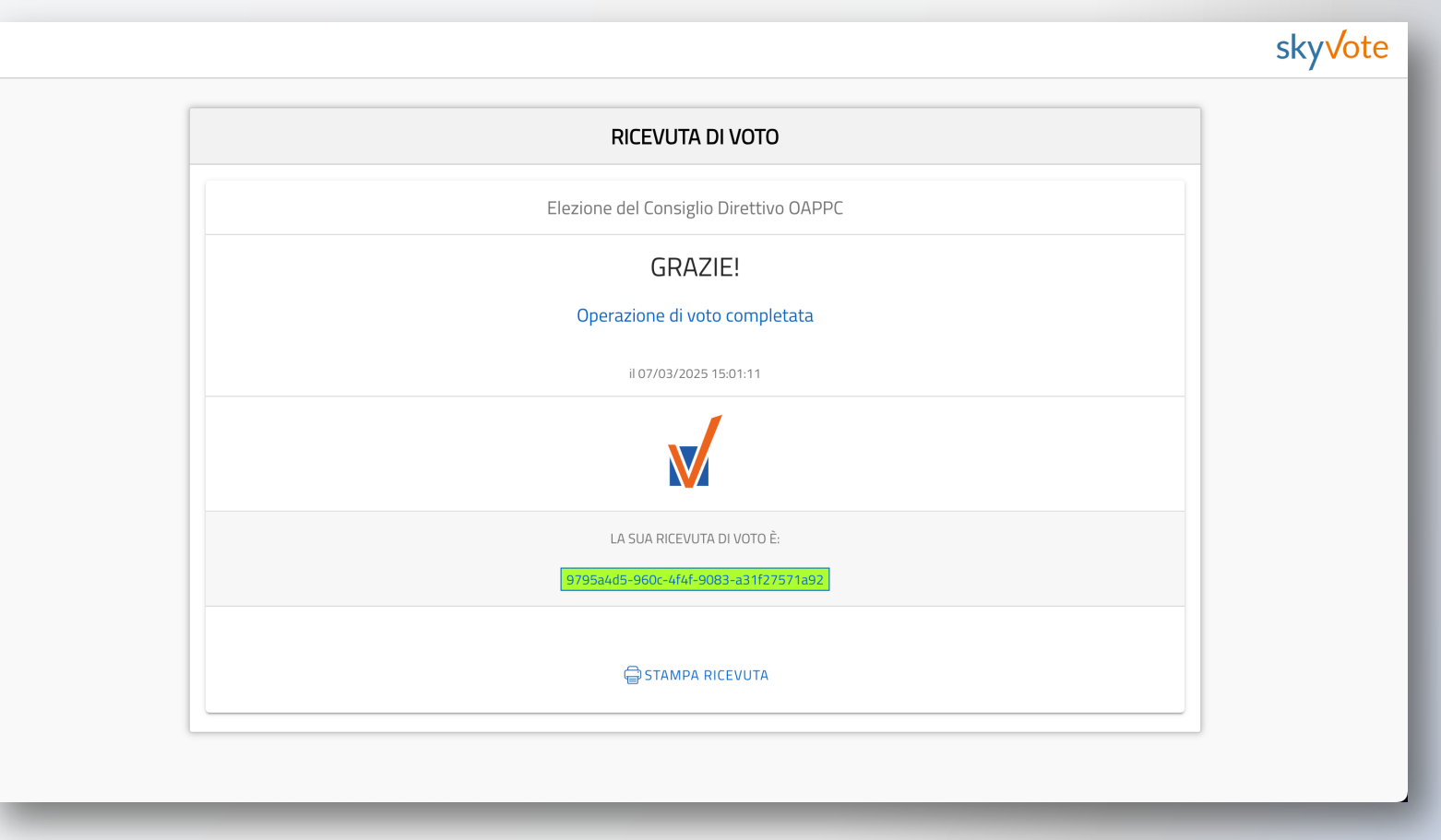

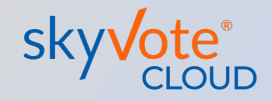

Per eventuali difficoltà tecniche durante il periodo di votazione è possibile contattare l'assistenza nelle seguenti modalità:

- via mail <u>supporto@skyvote.it</u>
- via telefono 06.87165096

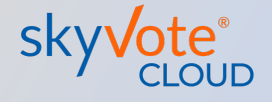